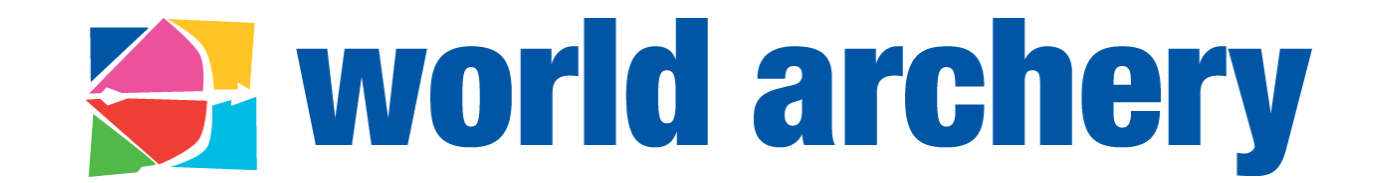

# Welcome!

# The online call will start soon

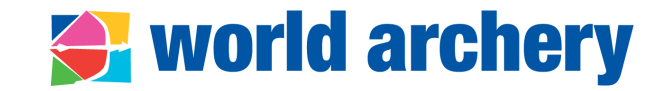

# Online call with member associations

**Registration to events**: Extranet, invitation packages and FAQ

8 June 2021 via Microsoft Teams

# Agenda

- 1. Introduction and working order during the call
- 2. General info
  - Rules
  - Invitation packages
  - Procedures
- 3. Extranet/WAREOS:
  - Entries
  - Contact
  - Invitation letters
  - Transportation
  - Hotel
  - Extra
- 4. Cancellations and refunds
- 5. Payments and special cases
- 6. Questions and answers

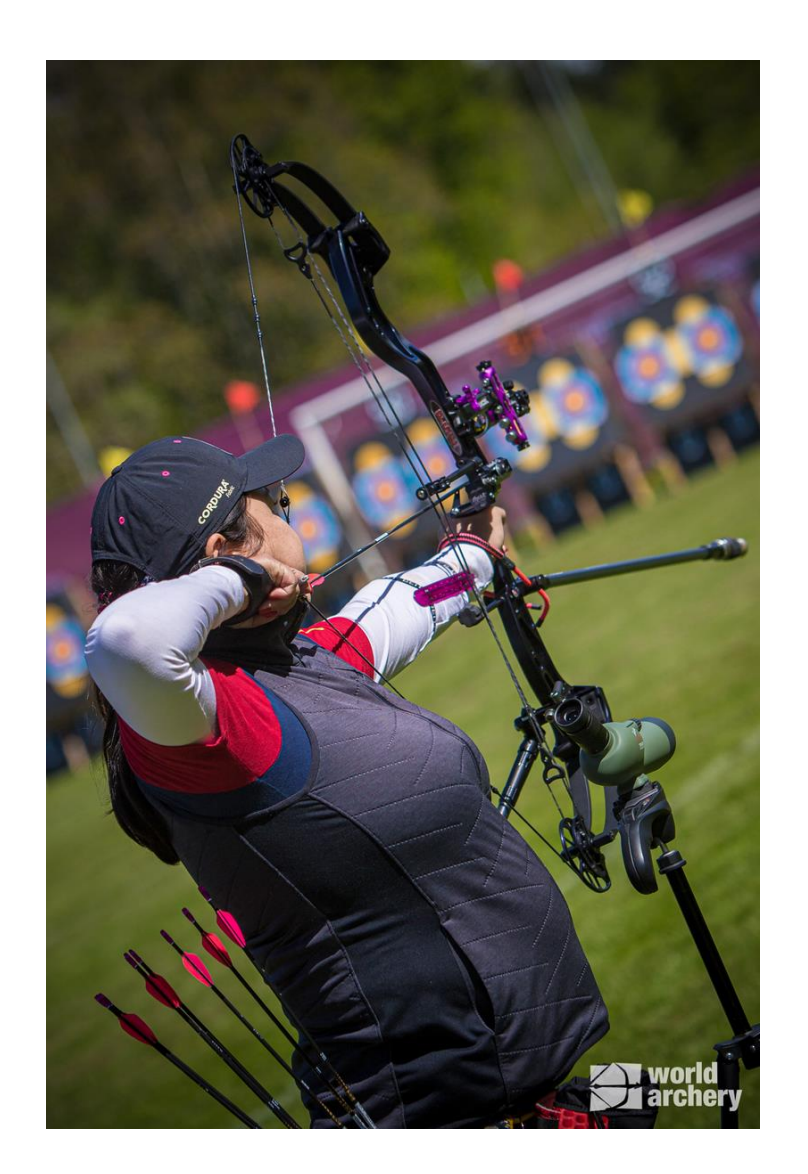

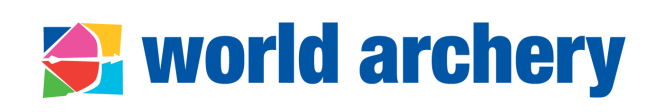

# Working order during the call

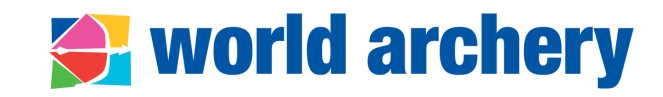

# Microphone should be on mute during the call

• We also suggest to turn off the video share

# Feel free to ask if something is not clear

- Submit your question in the chat
- "Raise your hand" and wait until given turn to ask (need to unmute)

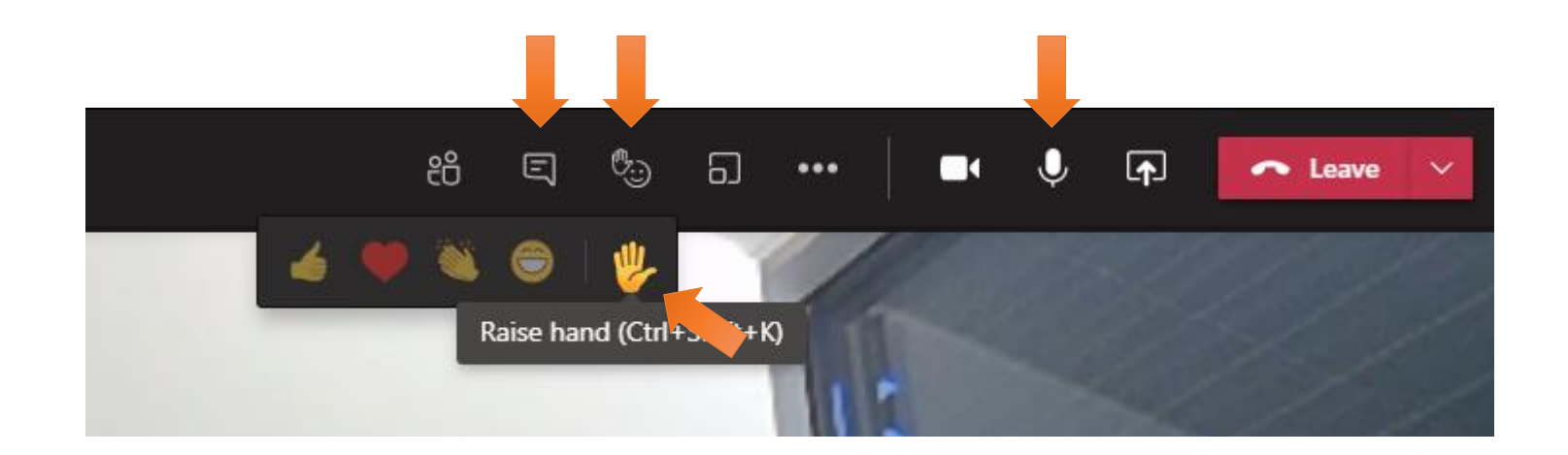

# **Abbreviations**

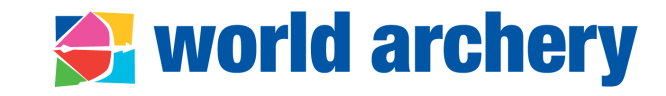

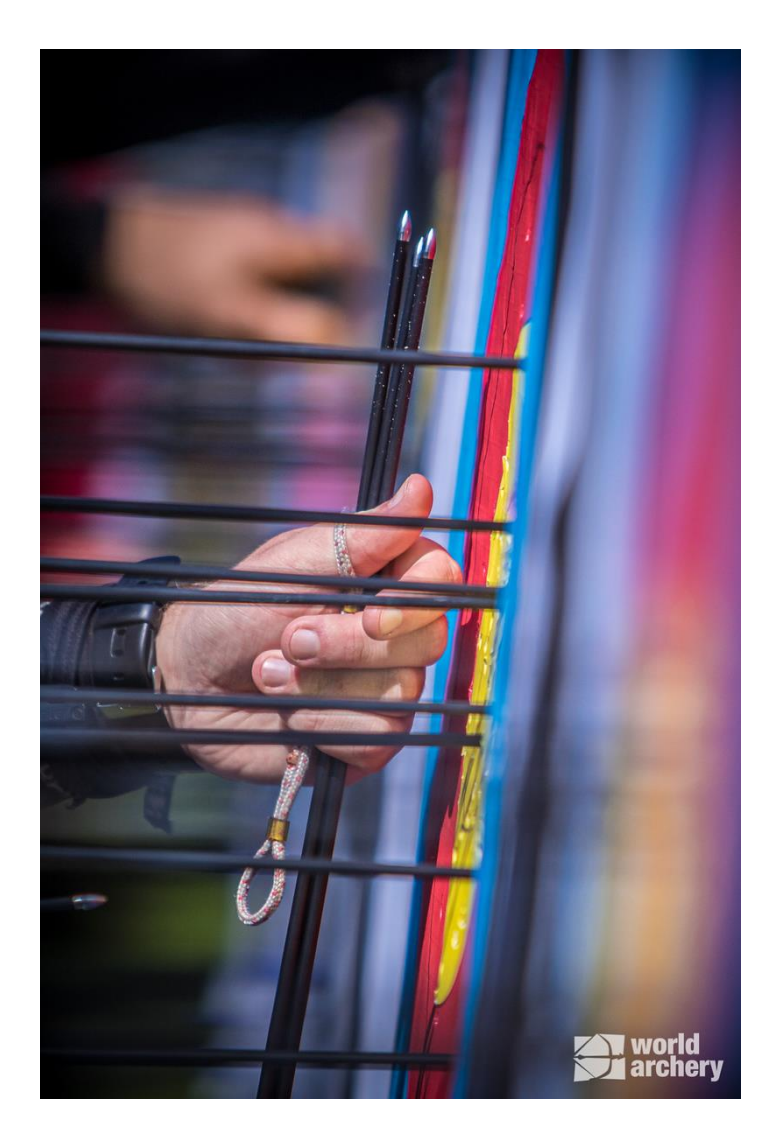

### Used in this presentation

| FoP | field of play (competition field) |
|-----|-----------------------------------|
| IP  | invitation package (of an event)  |
| LOC | local organising committee        |
| MA  | World Archery member association  |
| ТМ  | team manager                      |
| WRE | world ranking event               |

# Introduction

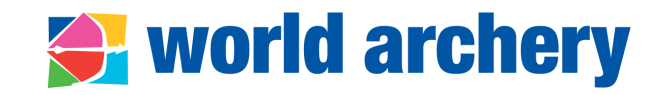

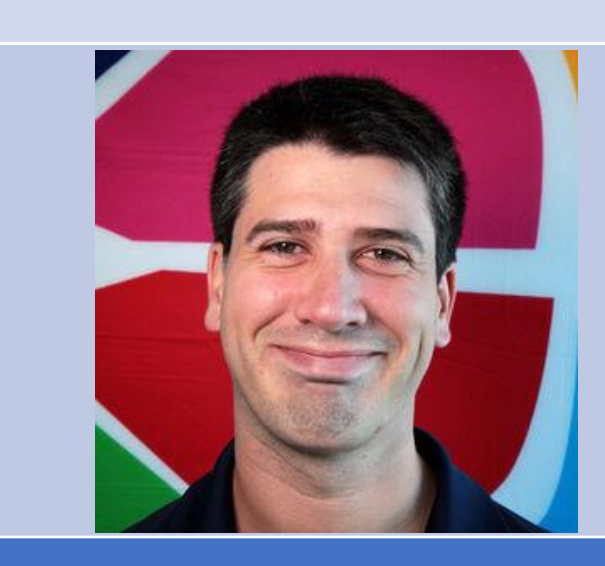

### **Thomas Aubert**

### Head of events and marketing

Event bids, procedures, LOC contracts, WAREOS, OpenWAREOS (but not questions that should go to LOC – see last slides)

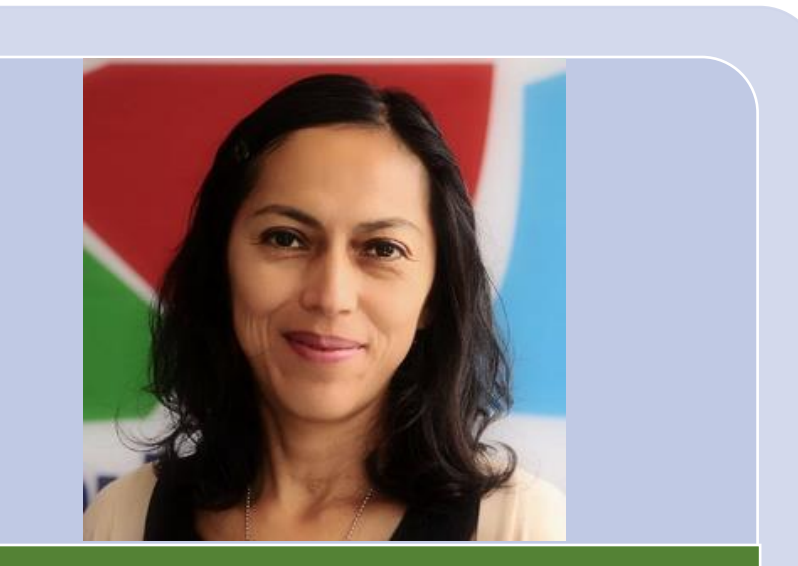

### Cecilia Viscarra

# cviscarra@archery.sport Member Services Coordinator

Extranet access, biography approvals, MA section, any questions which not sure to who

# Introduction

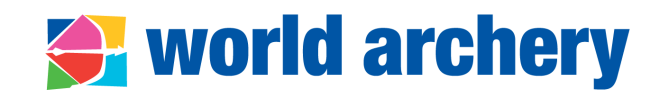

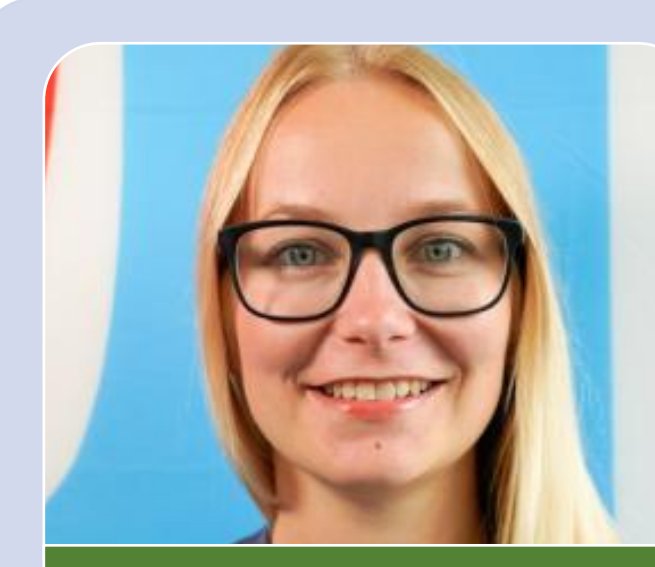

### Siret Luik

# sluik@archery.sport Deputy Secretary General

Governance, member services, education

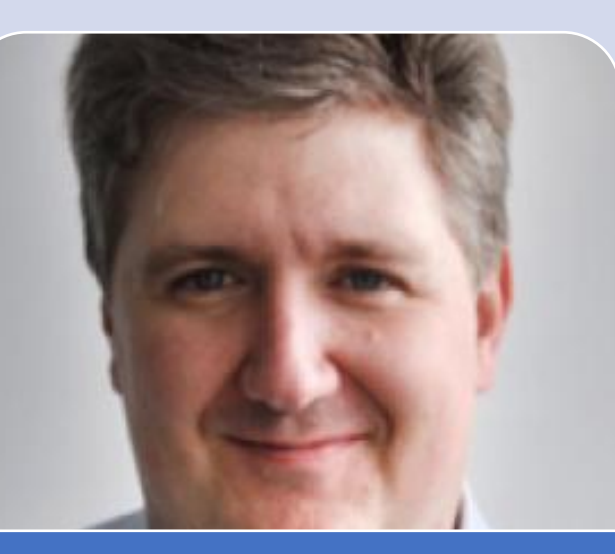

### Matteo Pisani

#### Head of Technology

Development of Extranet, WAREOS and results management (should NOT be contacted for user assistance)

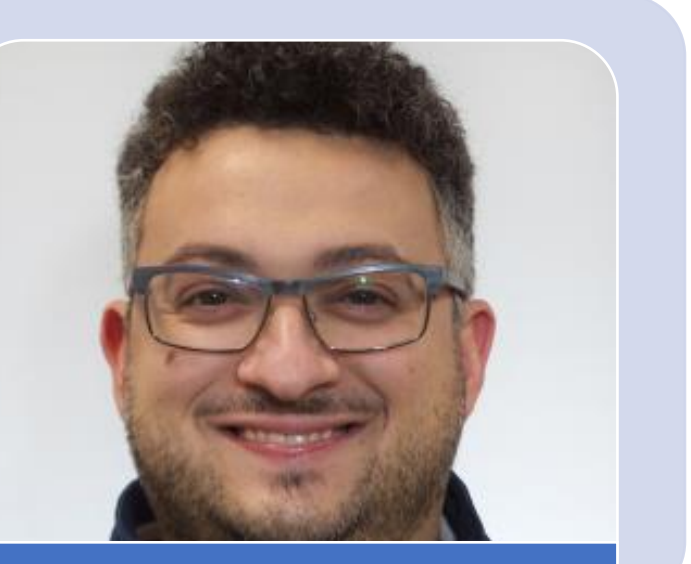

### Andrea Gabardi

Results and Logistics Coordinator

Events logistics, results management (should NOT be contacted for user assistance)

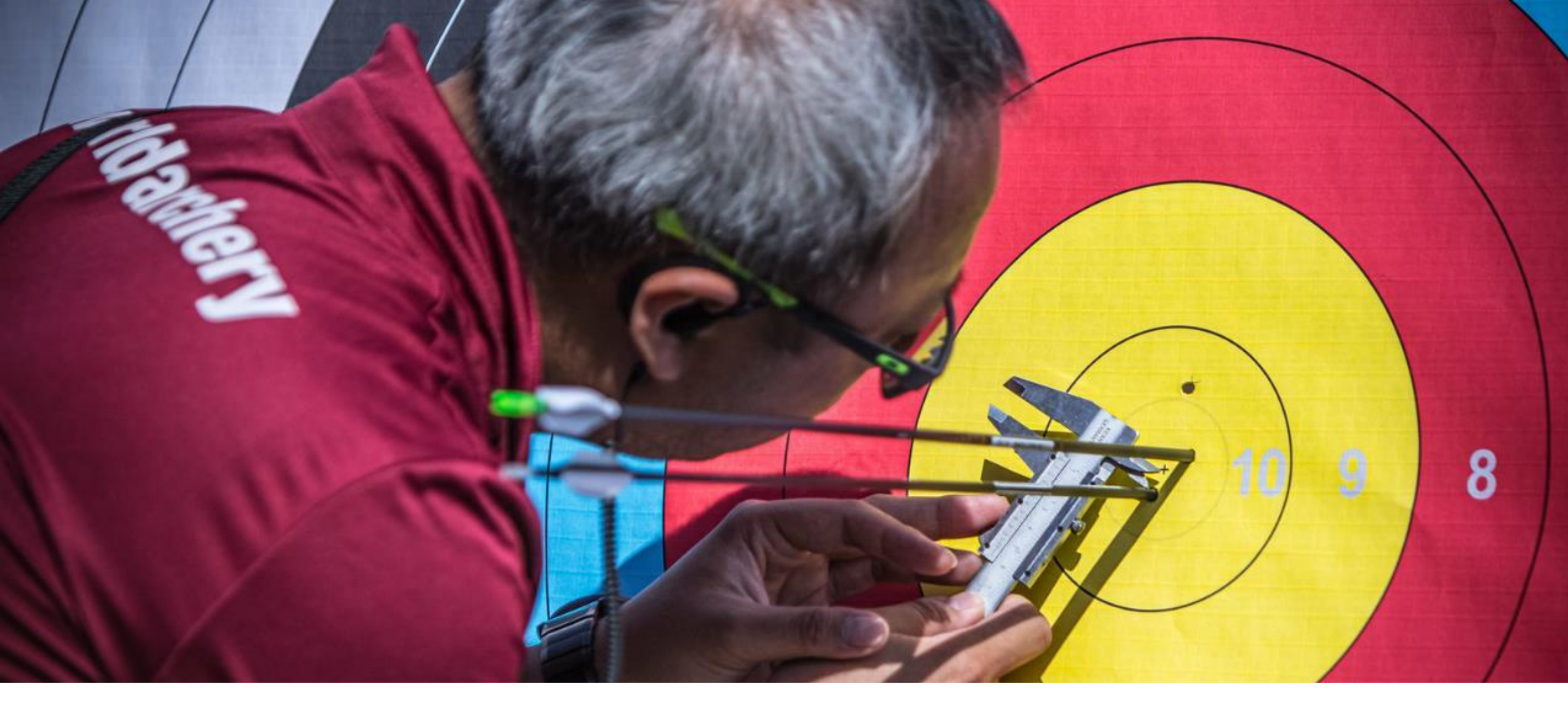

### **General info on events and resources**

# **Rules**

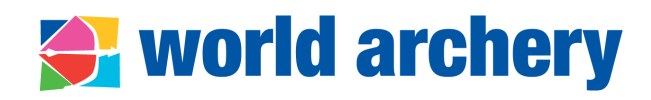

### World Archery rulebook

Most important for team managers/administrators:

- Book 2, Chapter 3 about World Championships ٠
- <u>Book 2, Chapter 4</u> about categories and rounds generally ٠
- Book 2, Appendix 1 about WREs (World Ranking Events) ٠

Most important for participants (competition rules for different rounds):

- Book 3 Target Archery ٠
- Book 3, Chapter 21 Para Archery ٠
- Book 4 Field and 3D Archery ٠

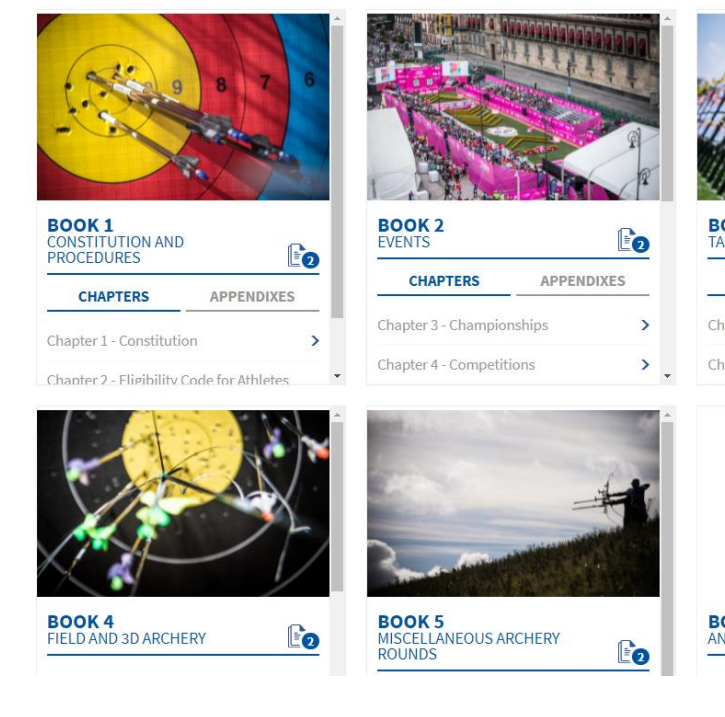

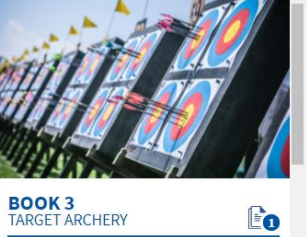

| IARGET ARCHERT        | l           | -0 |
|-----------------------|-------------|----|
| CHAPTERS              | APPENDIXES  | ;  |
| Chapter 11 - Athletes | Equipment   | >  |
| hanter 12 - Shooting  | and Conduct | >  |

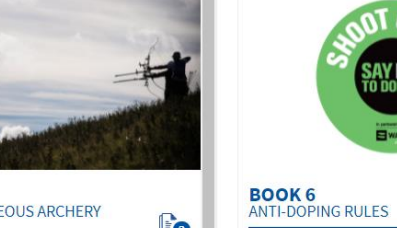

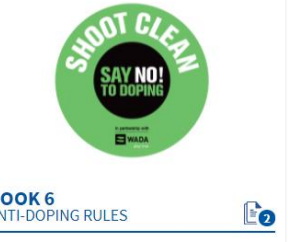

# **Rules**

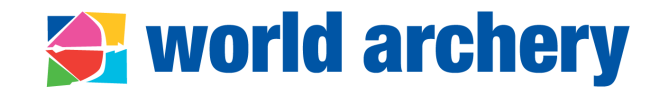

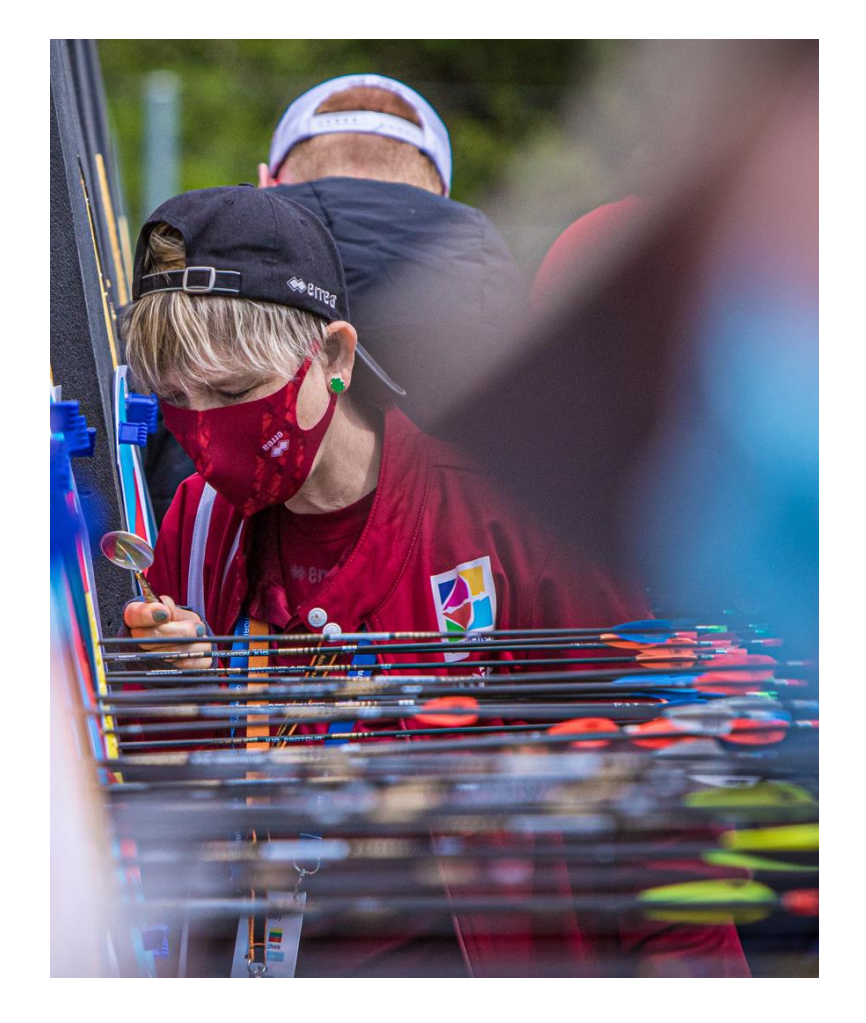

### Special rules per event

There might be **special set of rules** for specific tournament or series of event. For example:

- <u>World Cup rules 2021</u>
- Indoor World Series 2020/2021

**All multi-sport events** also have their own set of rules that are usually based on World Archery rules, but might differ in terms of categories/qualifications/registration etc. Examples:

- World Games
- <u>World University Games</u>
- <u>Gymnasiade</u>
- Continental Games

# **Rules**

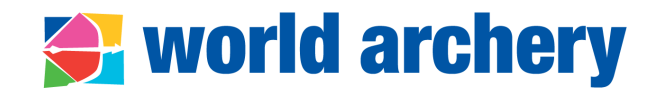

### **Olympic Games**

For sporting rules <u>–</u> **World Archery rules** apply. It is also necessary to be especially careful about <u>dress regulations (Chapter 20)</u>.

However, there is <u>separate qualification</u> <u>procedure</u> and registration is NOT done through World Archery.

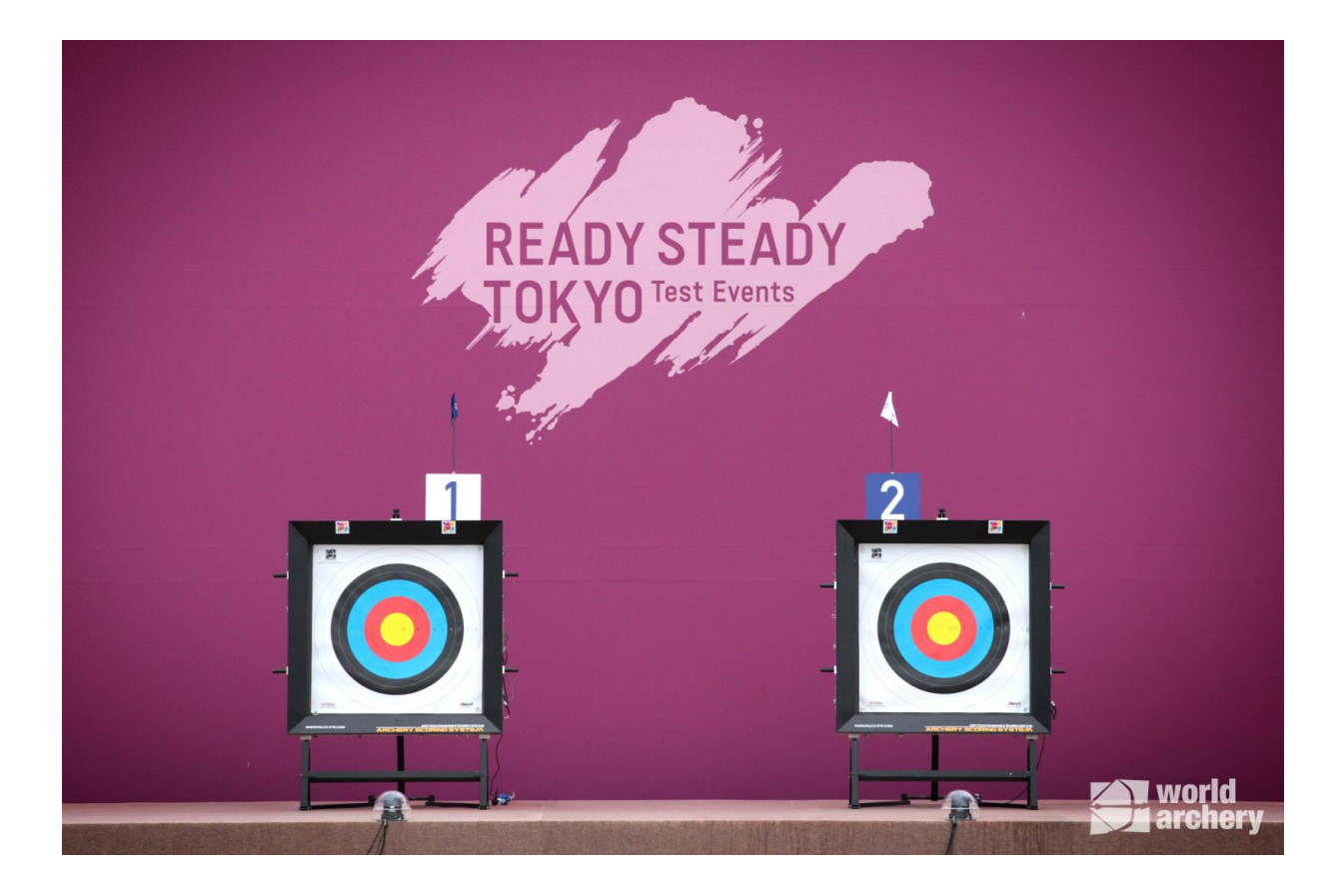

# **Invitation packages (IPs)**

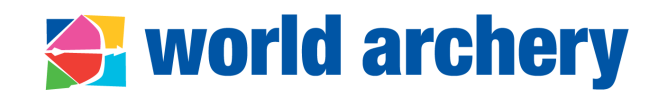

### Where to find the invitation package?

- 1) <u>World Archery webpage</u> > Events > Calendar > Choose the event > Documents
- 2) Extranet > Log-in > Choose the event > Click on the file
- **3)** <u>World Archery Document Manager</u> > Events > Choose the event type > Choose the event > Click on file

Para-Archery World Ranking Tournament And Final Paralympic Qualification 2021

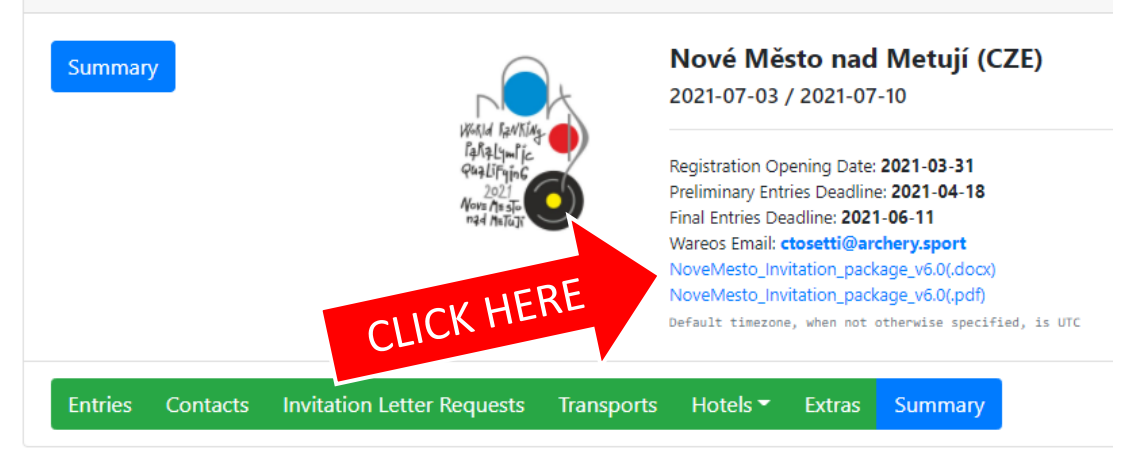

### What to look for in IP?

- Event info dates, venues, etc
- **Deadlines** entries, reservations, payments
- Penalties for late/missed entries NOT to miss preliminary entries if intention to go!
- Cancellation policies
- LOC contacts
- Each IP has their version number, make sure to check the last one

# **Procedures**

**world archery** 

### **Biography changes**

Biographies section will be updated before next season. Below is described current process.

### Usual process

- MA makes the change in Extranet
- World Archery to approve change (might ask for clarification)

### Name change

- MA makes the change in Extranet + should send an email to <u>cviscarra@archery.sport</u>
- World Archery to approve change (might ask for clarification)

### Gender change – important to follow

- No change to existing profile (historic data)
- MA has to contact WA office to notify of this
- New profile created

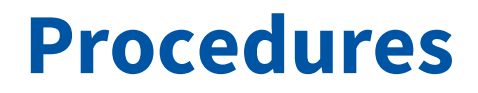

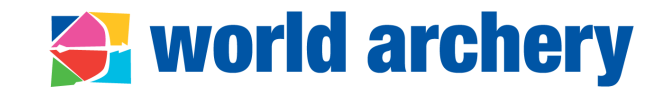

### **Biographies**

### If you notice that one person has more than one profile/biography:

- Verify if this is the same person
- Sometimes there is slightly different date of birth or the spelling of the name, verify the correct one
- Send an email to World Archery, <u>cviscarra@archery.sport</u> with clear information:
  - ID numbers of duplicate entries
  - Correct information

# **Procedures**

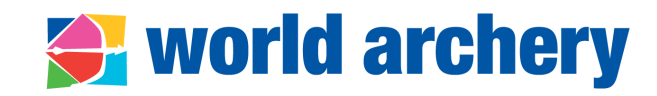

### **Change of Member Association**

### • Officials

- New MA to "Claim entry" in Extranet
- World Archery to approve the change
  - If urgent, please send email to <u>cviscarra@archery.sport</u>

### • Athletes

- New MA to "Claim entry" in Extranet
- Submit <u>national team transfer form to ctosetti@archery.sport</u> (mandatory!)

The rules for athletes change of MA are described in rulebook Book 1, Chapter 2 (<u>Articles 2.4</u>). The athlete must have at least one year break from international tournaments + one of the below:

- Citizenship of the new MA
- Residency in new country

# **Procedures**

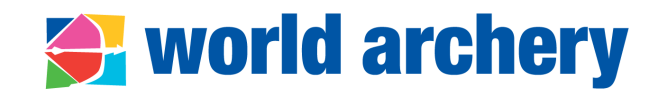

### **Officials at events**

### • Number of officials, 50% rule

• <u>Article 3.7.3.3</u>:

The number of officials that may be entered by a Member Association is limited. At World Championships or World Ranking Events, **the number of officials will be limited to 50% of the number of athletes registered** rounded up.

• Does not apply for para archery events

### • Field of play access

• Officials and team management policy and procedure (link)

### • Guests

- Guest accreditation availability based on LOC offer
- No access to competition field, no upgrade cards possible
- Visa support letters and hotel/transport together with the team in WAREOS

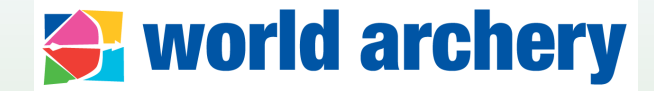

### Our team has 11 athletes, how many officials are allowed to register?

With 11 athletes, it is allowed to have 6 officials (11:2 = 5,5 + round up = 6)

Other examples: 1 athlete = 1 official 4 athletes = 2 officials 5 athletes = 3 officials

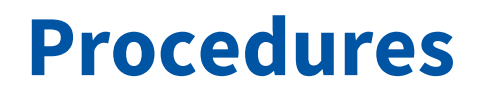

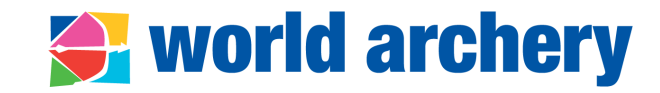

### **Team manager role and necessity**

Team manager is the link between the organisers and the team. Team manager should move information both ways – from organisers to team and also give feedback to organisers.

In principle, each team should have an assigned team manager because certain procedures which only team managers are allowed to do. Examples:

- FoP access upgrade cards
- Team changes
- COVID protocol

Team manager has access to FoP during competition. Therefore, if you have athletes travelling with coach(es), please assign one of the coaches as team manager.

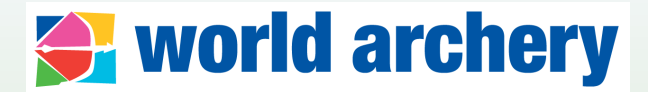

### <u>What to do if there are only athletes travelling to an event without any</u> <u>officials?</u>

• If only athletes in the team:

A) Register one of the athletes also as a team manager (suggested option)

### OR

B) **Send a team without team manager** - inform LOC about it beforehand but be ready that certain things might be problematic and might need authorisation by the federation SG / president (more time consuming – not recommended option)

### Mandatory to do:

- Before event mark an athlete contact in the Contacts section (no need for all)
- During event an athlete to attend team manager meeting

# **Extranet and WAREOS**

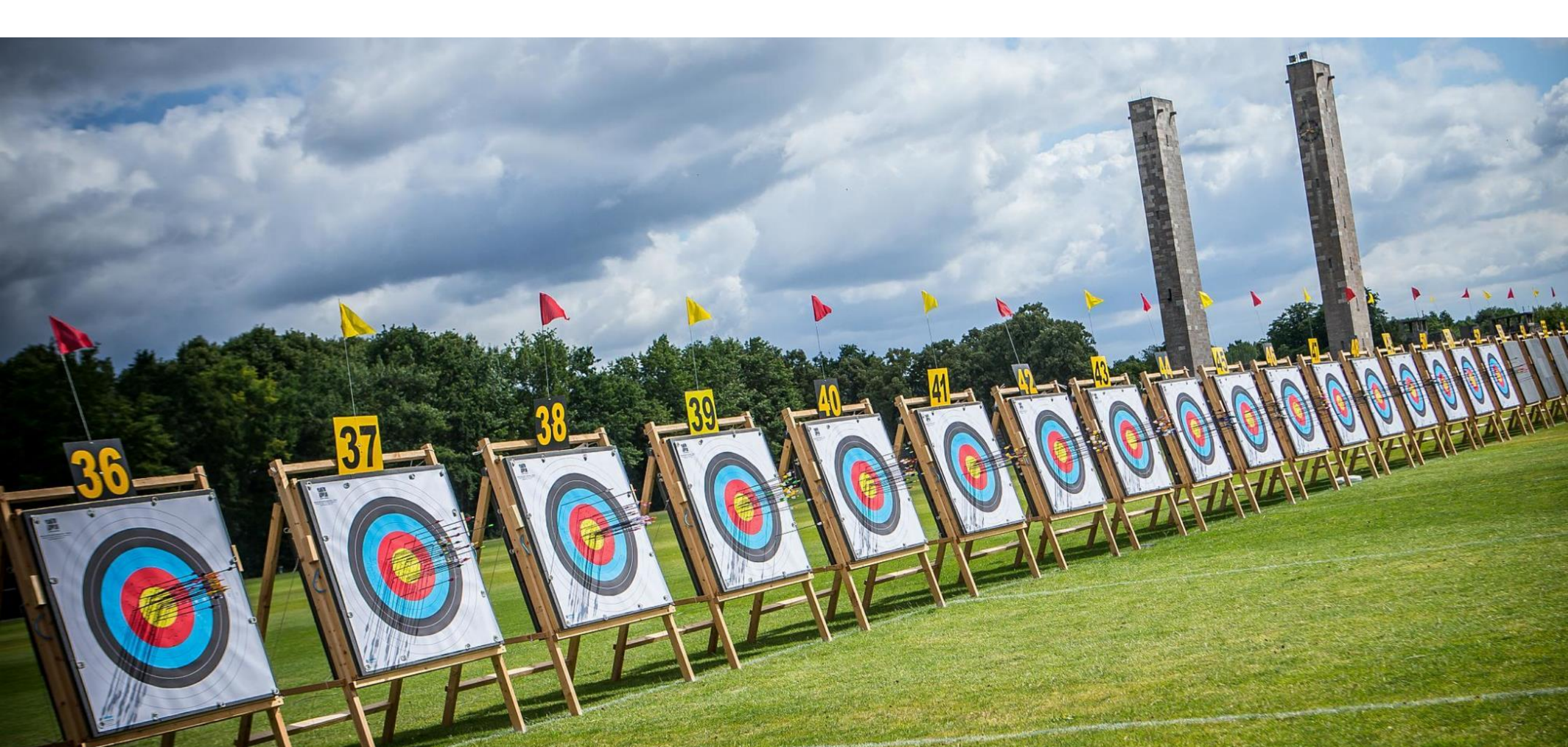

#### Online call with member associations, 8 June 2021

Extranet and OpenWAREOS are linked, but still completely separate systems with separate functions. Questions about access to Extranet > **Cecilia** Questions about access to OpenWAREOS > **Cécile** 

# Extranet / WAREOS

### **Extranet** – for MAs to determine who can access

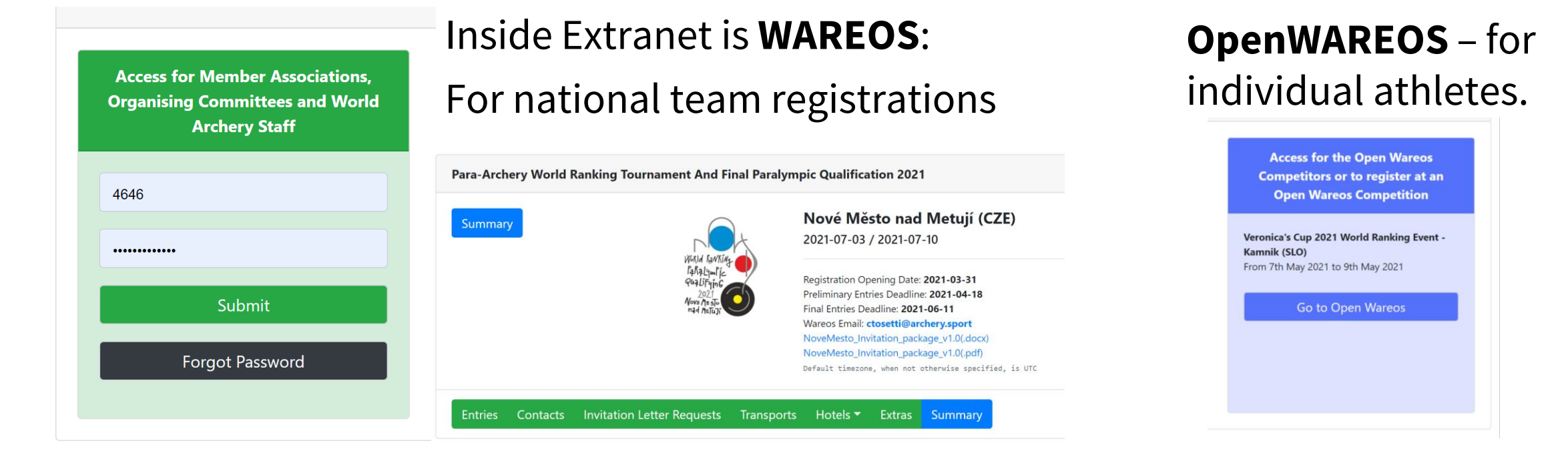

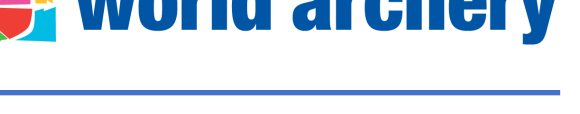

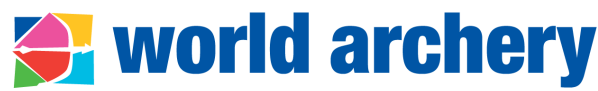

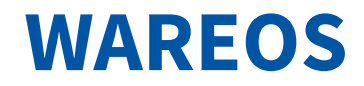

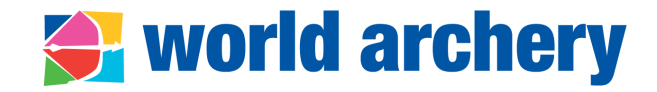

# **WAREOS main principles**

# Filling in as much as possible, will fasten the on site processes for all parties involved!

- No rooming list check-in to take longer
- No names for transport possible confusion in the airport
- No contact marked your team will miss out on information (schedule changes etc)
- No team manager assigned problems with accreditation
- With each change, you will receive **automatic confirmation/notification**.
  - Check if the "WAREOS email" in MA section is correct
  - You can have multiple email addresses in this field

# **Entries**

# **world archery**

### **Preliminary entries**

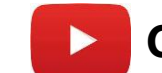

### **Check <u>tutorial video here</u>**

- Number of people (no names needed at this stage)
  - This can be edited before and after the deadline, but for penalty calculations, the submitted number of the deadline will be recorded
  - It is very important to submit if your team has intention to go otherwise rather high penalties might apply

### **Process in WAREOS:**

- **Step 1** Choose event, click "Entries"
- **Step 2** Choose correct category and click on the pencil icon
- **Step 3** Enter correct number and click in green tick icon

| Categories            | <b>Preliminary Entries</b> | Entr |
|-----------------------|----------------------------|------|
| Recurve Junior Men    | 0                          |      |
| Recurve Junior Women  | 0 📣                        | )    |
| Recurve Cadet Men     | step 2                     |      |
| Recurve Cadet Women   | 0 📣                        |      |
| Compound Junior Men   | 0 🖋                        |      |
| Compound Junior Women | 0 🖋                        |      |
| Compound Cadet Men    | 0 🖋                        |      |
| Compound Cadet Women  | 0 🖋                        |      |
| Registered Archers    | 0                          |      |
| Officials             | 0 🖋                        |      |
| All Entries           | 0                          |      |

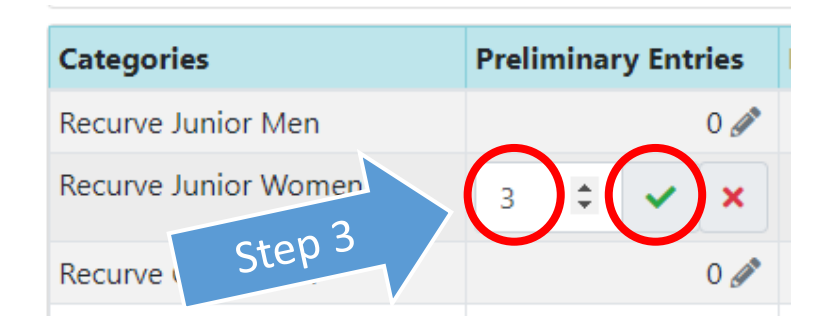

# **Entries**

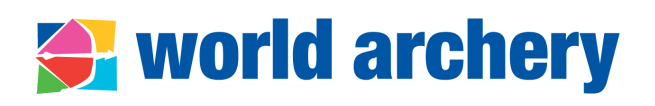

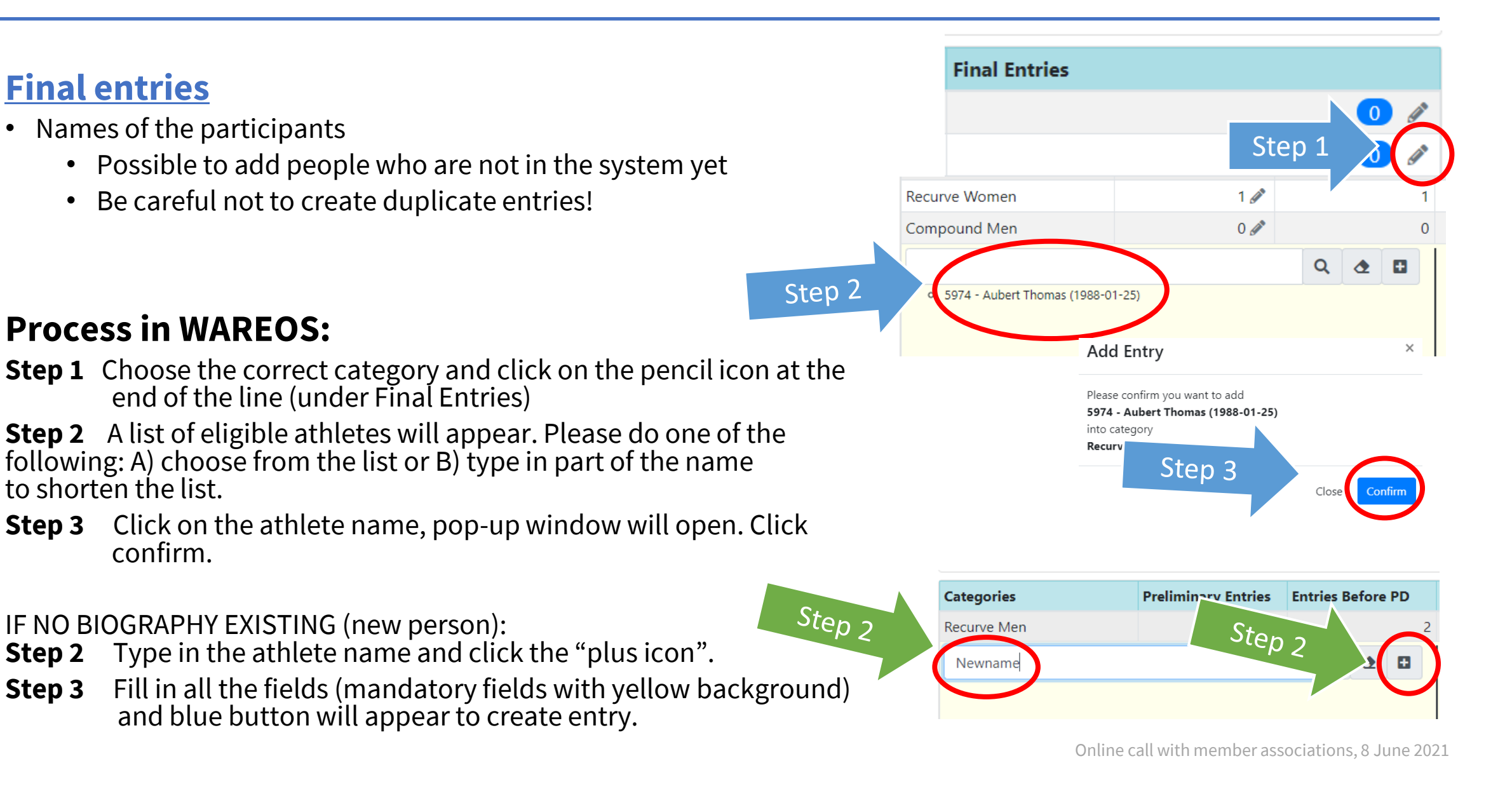

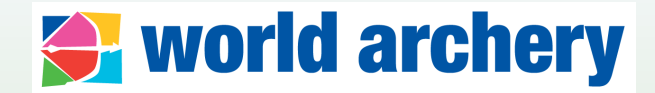

### <u>I was making final entries. We have 6 athletes and 3 officials. Why can't I enter</u> <u>the names of the coaches and team manager?</u>

Most probably you have not entered the athlete names yet.

Due to 50% officials rules, the system automatically calculates the maximum allowed number of officially. You will need to enter the athlete names before entering officials.

# Contacts

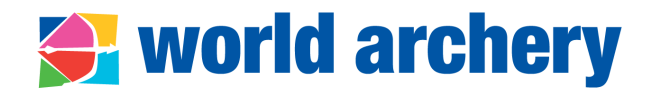

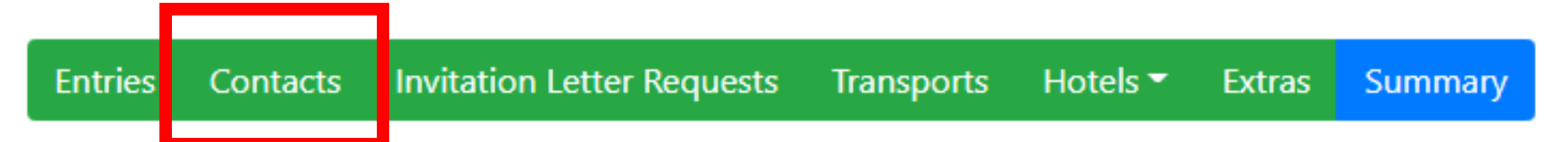

- Purpose: give operational information. For example:
  - Schedule changes
  - Unplanned team manager meeting
- This needs to be ON SITE contact email and phone numbers of the person at the tournament.
  - In case you will put MA general email to this field, then your team might miss out from important information.
- Who to choose as "Contact"
  - Needs to understand English
  - Responsible person who would make sure the whole team will get the information
  - Does not necessarily need to be Team Manager, but recommended
  - Suggested 1-2 contacts per MA

**User tip:** if the person has "email" or "mobile phone" in their biography, then these fields will be filled in automatically. However, please always check it is up to date!

# **Invitation letter**

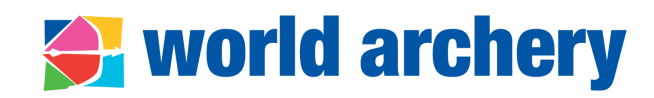

| Entries | Contacts | Invitation Letter Requests | Transports | Hotels 👻 | Extras | Summary |
|---------|----------|----------------------------|------------|----------|--------|---------|
|         |          |                            |            |          |        |         |

- Necessary only if you need to apply for visa
- Any other type of authorisation letter contact LOC
- It is mandatory to have passport copies uploaded to apply for invitation letter (to save time, you could do it in ID Documents section any time)
- Please check if the name and date of birth match in passport and in WAREOS

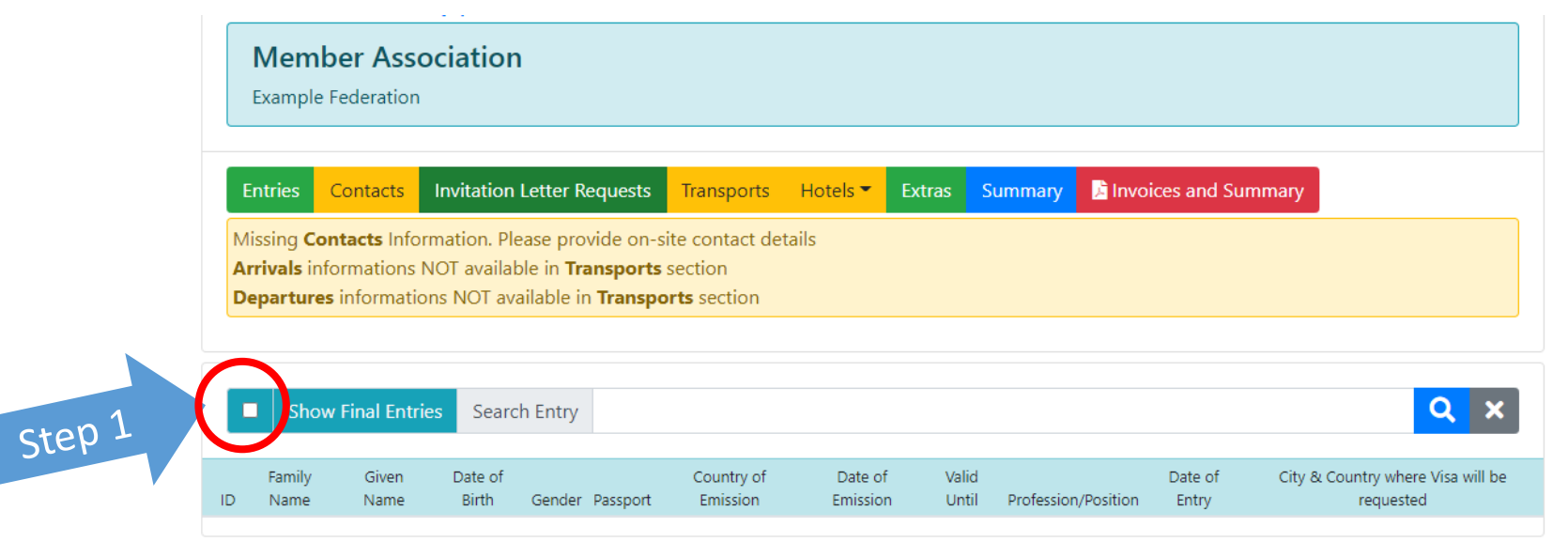

# **Invitation letter**

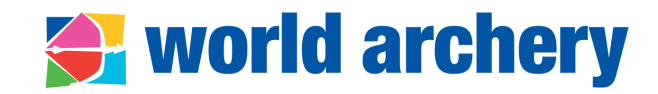

- **Step 1:** Go to "Invitation Letter Request" tab in WAREOS and click on the "Show final entries" box. Alternative is to use search function. (see last slide)
- (Step 2): If the person does not have passport copy, you will need to click "add passport copy"

| •                    | Show   | Final Entries              | Search Entry                                    |               |                                       |                        |                        |                     | Q                                | × |
|----------------------|--------|----------------------------|-------------------------------------------------|---------------|---------------------------------------|------------------------|------------------------|---------------------|----------------------------------|---|
|                      | ID     | Family Name                | Given Name                                      | Date of Birth | Gender                                |                        | I                      | Notes               |                                  |   |
|                      | 5974 A | Aubert                     | Thomas                                          | 1988-01-25    | м                                     |                        | No Passport fo         | und, please add one |                                  |   |
|                      | 4646 L | uik                        | Siret                                           | 1986-09-27    | w                                     |                        | No Passport fo         | und, please add one |                                  |   |
| <b>Docum</b><br>Pass | port   | Document Nu<br>✓ KD1234567 | Country of Em           8         EST - Estonia | ssion         | Date of E           ✓         01/06/2 | <b>mission</b><br>2021 | Valid Until 01/06/2022 | Action              | Upload<br>Passport (only<br>PDF) |   |

You need to fill in the fields and check that date of birth and name is matching with what is in the passport. After passport file (pdf) is uploaded. Do step 1 again and proceed to step 3.

**Step 3:** Choose the person you want to apply for invitation letter and click on the green icon in the beginning of the line.

| <b>×</b>                | Show F | inal Entries | Search Entry |                    |        |
|-------------------------|--------|--------------|--------------|--------------------|--------|
|                         | ID     | Family Nan   | ne Given N   | Jame Date of Birth | Gender |
| ~                       | 5974   | Aubert       | Thomas       | 1988-01-25         | М      |
| <ul> <li>(~)</li> </ul> | 4646   | Luik         | Siret        | 1986-09-27         | W      |

# **Invitation letter**

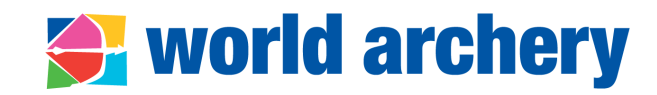

**Step 4:** All the data will be displayed and you will need to confirm by clicking "Save".

| Passport KD12345678, emitted by EST, expires on 2022-06-01      |                     |
|-----------------------------------------------------------------|---------------------|
|                                                                 |                     |
| Profession/Position Example Federation, athlete                 | of Entry 15/09/2021 |
| City & Country where Visa will be requested Zurich, Switzerland | /e Cancel           |

**Step 5:** Review the details on the screen and verify if everything is correct. Click "Send request to OC". You will also need to click "Confirm" in pop-up window.

| ID            | Family<br>Name | Given<br>Name | Date of<br>Birth       | Gender        | Passport     | Country of<br>Emission | Date of<br>Emission | Valid Until | Profession/Position         | Date of<br>Entry | City & Country where Visa will be requested | Send Request to OC                                        |
|---------------|----------------|---------------|------------------------|---------------|--------------|------------------------|---------------------|-------------|-----------------------------|------------------|---------------------------------------------|-----------------------------------------------------------|
| <b>i</b> 4646 | Luik           | Siret         | 1986-09-27<br>MA: Requ | W<br>Iest not | KD12345678 🖪 | EST                    | 2021-06-01          | 2022-06-01  | Example Federation, athlete | 2021-09-15       | Zurich, Switzerland                         | Send all the unsent Invitation Letter Requests to the OC? |
|               |                |               |                        |               | <            | Send R                 | equest to (         | oc          |                             |                  |                                             | CONFIRM CANCEL                                            |

**Step 6:** After this the visa invitation is applied and a line will appear below with the time of your request marked. Once the LOC prepares visa invitation letter, a PDF file icon will appear and you can download the file. You will receive a notification by email about it.

| Family<br>ID Name | Given<br>Name | Date of<br>Birth       | Gender       | Passport     | Country of<br>Emission | Date of<br>Emission | Valid Until | Profession/Position         | Date of<br>Entry | City & Country where Visa will be requested |
|-------------------|---------------|------------------------|--------------|--------------|------------------------|---------------------|-------------|-----------------------------|------------------|---------------------------------------------|
| 4646 Luik         | Siret         | 1986-09-27<br>MA: Requ | W<br>est sen | KD12345678 🖪 | EST<br>06-09 09:45:    | 2021-06-01          | 2022-06-01  | Example Federation, athlete | 2021-09-15       | Zurich, Switzerland                         |

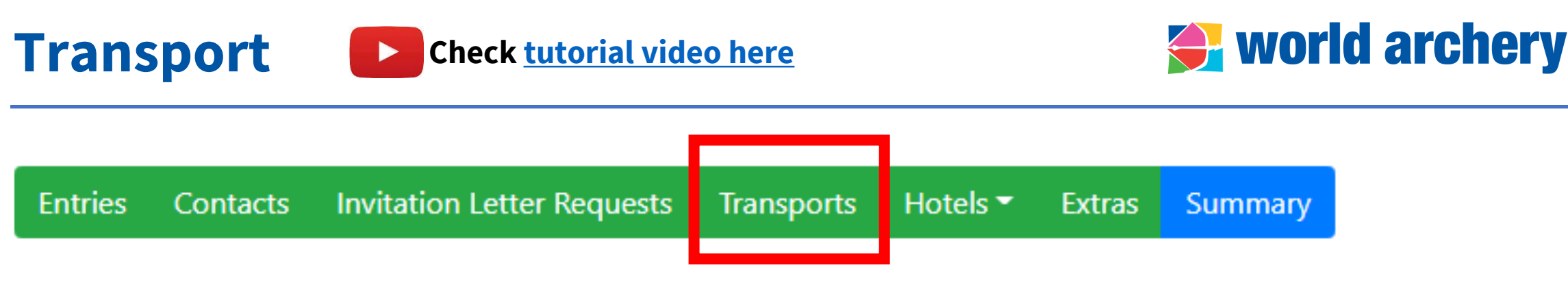

# **Arrival and departure**

- Necessary to fill in even if self-arranged transport
- Arrival/Departure times need to be marked:
  - Official transportation landing/departure time
  - Self-arranged the estimated time of arrival in the hotel
- Please mark the names! This will fasten the process for everyone.

If there is a flight change, please update the information on WAREOS asap! If flight is late during travel, please send a notification to LOC. Please use the transportation contact from the team manager booklet.

# **Transportation**

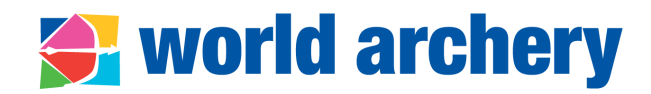

- **Step 1:** Choose the "Direction" from drop-down list (this step applies also on self-arranged transportation)
- **Step 2:** Fill in the fields below and indicate time of arrival
  - Official transportation landing/departure time
  - Self-arranged the time of arrival in the hotel

The cost will be calculated automatically. Any special requests need to be marked in Notes field.

**Step 3**: Click "Save" and check if the information is correct.

| Select Arrivals or Departures is Step 1 | le option and insert your Transportation Details.<br>Required Transport | ~          |
|-----------------------------------------|-------------------------------------------------------------------------|------------|
| Date and Time dd/mm/yyyy                | : O Info (Flight/Train                                                  | No.)       |
| Number of Persons 0                     | Cost per person - One way                                               | Total Cost |
| Notes                                   |                                                                         | //         |
| Save                                    |                                                                         | Close      |

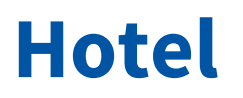

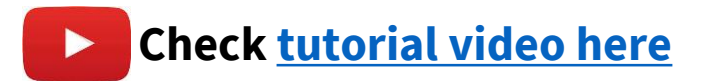

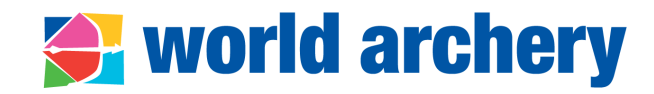

### **Reservation**

- Rooms might have limited availability, please do not leave reservation in last minute if you wish specific room type
- World Archery is not able to answer questions about **hotel availability** or **payments status**, please contact LOC.
- If the hotel reservation deadline has not passed, but **no rooms of any type available** in the system there will be added (but might not be the same as in original IP). Contact LOC when in doubt.
  - However, LOC has no obligation to find a solution past the deadline
- If any of the participants have **dietary restrictions** (food allergy etc) – please make sure to mark in the Hotels section under room comments.
- Mandatory to mark if using non-official hotel. Might be not allowed by LOC or extra fee might apply > check IP

**User tip:** if you predict there might be date changes, it is suggested to book each room separately for more flexibility.

| Hotel and Room Type / Descrip                                                                                        | ption                  | Cost              | Number of Rooms | Check In   | Check Out  | Nights | Cost         |                         |   |
|----------------------------------------------------------------------------------------------------|------------------------|-------------------|-----------------|------------|------------|--------|--------------|-------------------------|---|
| Ibis Paris Porte d'Orléa                                                                                             | ns *** - Single room   |                   |                 |            |            |        |              |                         |   |
| Full Board (Brea                                                                                                    | akfast, Lunch, Dinner) | 193.00 EUR        | 1               | 2021-06-17 | 2021-06-22 | 5      | 965.00 EUR   | <b>Gan</b>              | Ô |
| Full Board (Brea                                                                                                    | akfast, Lunch, Dinner) | 193.00 EUR        | 1               | 2021-06-17 | 2021-06-22 | 5      | 965.00 EUR   | <b>Gan</b>              | Ô |
| Full Board (Brea                                                                                                    | akfast, Lunch, Dinner) | 193.00 EUR        | 1               | 2021-06-19 | 2021-06-21 | 2      | 386.00 EUR   | <b>Gan</b>              | Ē |
| Ibis Paris Porte d'Orléans *** - Double room                                                                         |                        |                   |                 |            |            |        |              |                         |   |
| Full Board (Brea                                                                                                    | akfast, Lunch, Dinner) | 298.00 EUR        | 2               | 2021-06-17 | 2021-06-22 | 5      | 2,980.00 EUR | <b>San</b> <sup>®</sup> | Ī |
|                                                                                                    |                        | Grand Total       | 5               |            |            | 22     | 5,296.00 EUR |                         |   |
| Non-Official Hotels Insert number of Officials and Athletes in Non-Official hotels (may be subject to a penalty fee) |                        |                   |                 |            |            |        |              |                         |   |
| Athletes                                                                                                    |                        | - 🖉               |                 |            |            |        |              |                         |   |
| Officials                                                                                                    |                        | - Ø <sup>\$</sup> |                 |            |            |        |              |                         |   |

# Hotel

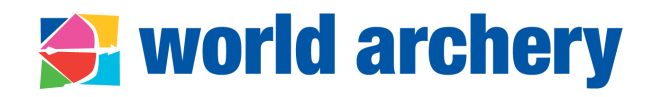

### Reservation

### **Process in WAREOS – booking new rooms:**

- Choose the hotel + room type from drop-down menu Step 1
- A reservation form will appear, fill in the empty fields Step 2

\* number of rooms you need (for this type) \* check-in date \*check-out date

The number of nights and cost will be calculated automatically

If any dietary restrictions, please add in comments field. This field can also contain the requirements Step 3 for the room – for example if wheelchair accessible room is needed.

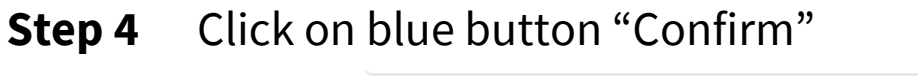

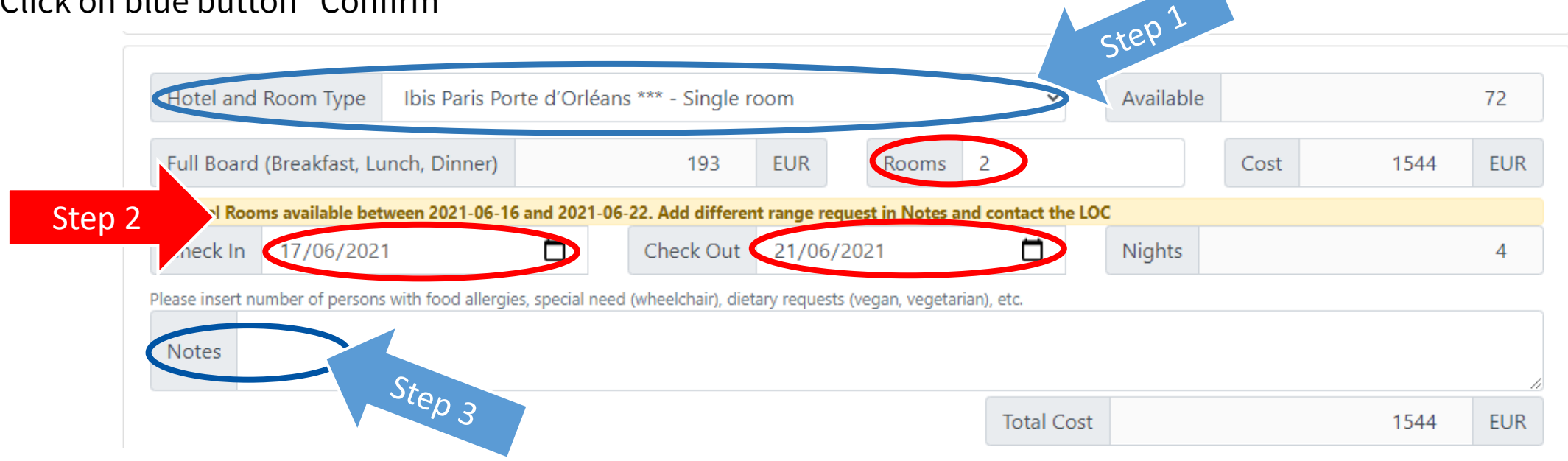

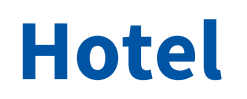

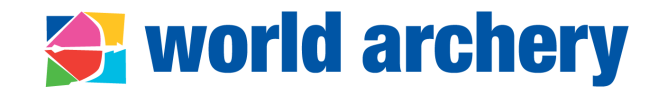

### **Reservation – date changes**

There will be an update in the system for next season, but below is described current process. **Process in WAREOS to change dates of existing reservation:** 

A) If changing dates for all the rooms of same type the same way (or only for one room):

**Step 1** You can make changes in the system

### B) If not changing dates for all the rooms of same type, but sufficient number of rooms still available:

- **Step 1** Book new room with correct dates
- **Step 2** Delete the current reservation

### C) If same type rooms NOT available anymore:

- **Step 1** Keep the reservation as it is
- **Step 2** Send an email to LOC with clear information/request

This applies also to room type changes, but subject to availability

# **Rooming list**

- This step is to help your team to have faster check-in at the hotel
- Before filling in this form, you must complete hotel reservation

### **Process in WAREOS:**

- **Step 1** Choose a room and click on the icon at the end of the line
- **Step 2** Populate with people (you can choose from the list of people for who final entries are done)
- Step 3 Click Save
- **Step 4** You will see a list of all the rooms with names listed. If you see an "!" icon then it means something went wrong. For example only one person in double room

# Hotel

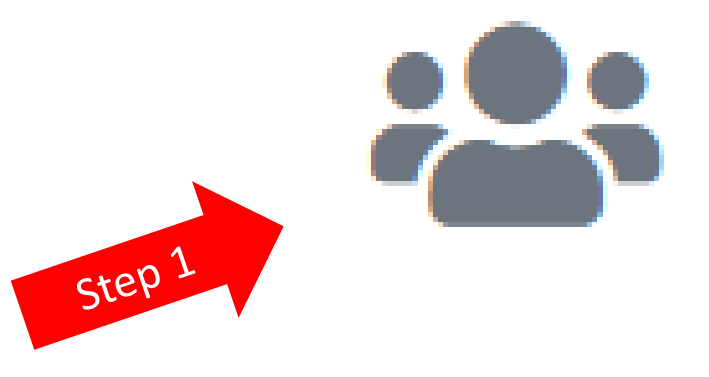

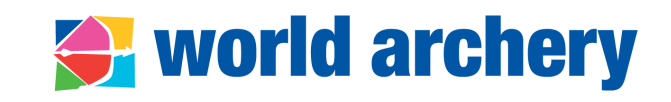

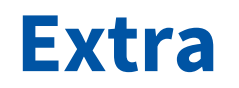

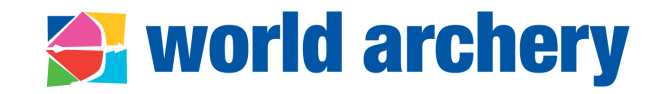

### The extra section enables you to book additional services.

This is always depending on the LOC and IP. For example:

- PCR test
- Early/late check-in/out (if offered by organisers)
- Practice before the event
- Lunch boxes
- Closing party

| Extra Description             | Order | Cost per Unit |
|-------------------------------|-------|---------------|
| Extra accommodation day price | 1     | 100           |
| COVID-19 test                 | 6     | 70            |

# Invoice

world archery

### <u>Invoice</u>

- Calculations for invoice in WAREOS
- Final invoice / original issued by LOC during the event, if requested by the team
- Payment details always in invitation package
- When making the payment, the sender should ALWAYS cover the bank transfer fee fully. Otherwise, the LOC might charge difference from the team during accreditation.
- Special cases explained in later slide
- The LOC <u>might</u> be flexible with certain payment deadlines however LOC has no obligation to make any exceptions. If payment is not received by the deadline stated in the IP, the LOC does not have to guarantee hotel.

### Where to find in WAREOS:

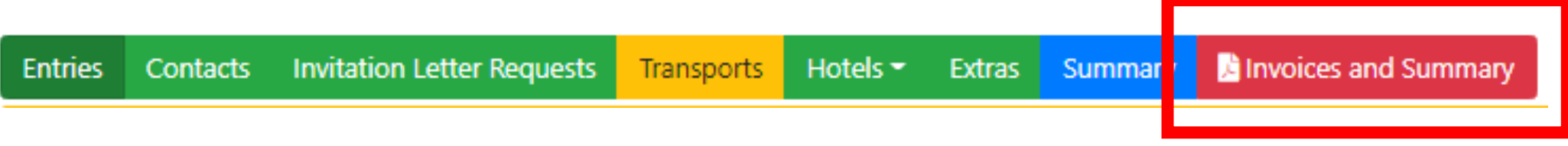

User tip: this tab will only appear once you have entered info in the system

# **Penalties**

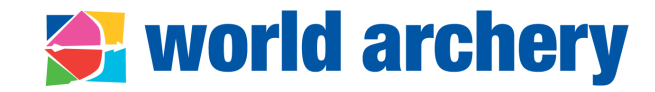

# **Penalties**

- Penalties are related to entries. For example:
  - Late entries
  - No preliminary entries
  - Preliminary and final registrations differ more than X athletes
- The types and amounts of penalties are described in invitation package.
- There are no exceptions to penalties.

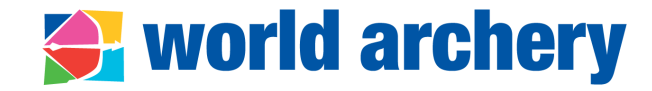

# **Example of high penalty (2 athletes + 1 official)**

### The penalty defined in the IP (Paris World Cup example):

| Penalty fees to be paid to Organizing Committee:                                               | Cost (EUR):   |
|------------------------------------------------------------------------------------------------|---------------|
| Entries made after the entry deadline dates (late entries)                                     | 45 per entry  |
| If final entries differ from the preliminary entries by more than <b>4</b> athletes/officials. | 140 per entry |
| When no preliminary entries were made before the deadline date but then submit final entries.  | 140 per entry |

### Deadlines:

Registration Opening Date: 2021-03-02 Preliminary Entries Deadline: 2021-03-18 Final Entries Deadline: 2021-05-28

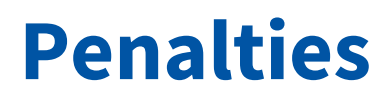

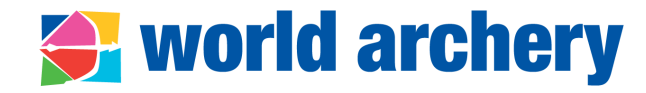

# **Example of high penalty (2 athletes + 1 official)**

| Penalties                                              | Penalties     | Quantity | Total Cost |
|--------------------------------------------------------|---------------|----------|------------|
| Late Registration Entries Fee - Athletes               | 45.00 EUR     | 2        | 90.00 EUR  |
| Late Registration Entries Fee - Officials              | als 45.00 EUR |          | 45.00 EUR  |
| Failure in filling Preliminary Entries fee - Athletes  | 140.00 EUR    | 2        | 280.00 EUR |
| Failure in filling Preliminary Entries fee - Officials | 140.00 EUR    | 1        | 140.00 EUR |
| Total Penalties                                        | 555.00 EUR    |          |            |

Reason: no preliminary entries on time (a 140€) final entries also past deadline (a 45€)

No need to email World Archery or LOC to find out the reason. Please check the IP and the bottom of the invoice:

| Prel./Finals | Category      | No. of Entries | Entry |          |         | Date and Time (UTC) |
|--------------|---------------|----------------|-------|----------|---------|---------------------|
| F            | Recurve Men   | 1              | 5974  | Aubert   | Thomas  | 2021-06-08 06:19:01 |
| F            | Recurve Women | 1              | 4646  | Luik     | Siret   | 2021-06-08 06:19:12 |
| F            | Team Manager  | 1              | 39447 | Viscarra | Cecilia | 2021-06-08 06:20:29 |
|              |               |                |       |          |         |                     |

Registration Opening Date: 2021-03-02 Preliminary Entries Deadline: 2021-03-18 Final Entries Deadline: 2021-05-28

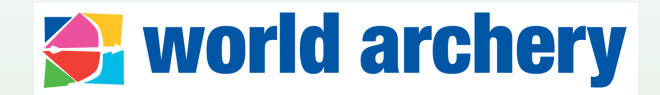

### What does this penalty mean?

Entries made after the preliminary and/or final entry deadline date. 45 per entry

### Example 1:

You registered 3 athletes with preliminary. Then you registered 3 athletes with final entries. Final entries deadline passes.

A day / a week after the final entries deadline you add 2 more athletes (total 5).

The penalty will be  $2 \times 45 = 90$ .

### Example 2:

You registered 3 athletes with preliminary. Then you registered only 1 athlete before final entries deadline passes.

A day / a week after the final entries deadline you add 2 more athletes (total 3, as was in preliminary). The penalty will be  $2 \times 45 = 90$ .

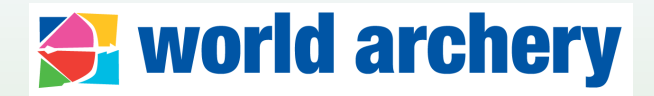

Is it possible for the LOC to waive the penalties fee? When there is personnel change in the Association, the new staff may not familiar with the WAREOS system and registration procedures, it is not fair for them to pay for the penalties (Entry Differences)?

Unfortunately not. There are usually several weeks (or even months) once the registration is open and the preliminary deadline arrives. Having new staff does not mean that deadlines should be not respected.

How to use WAREOS is one of the things with what World Archery staff can assist. You should contact World Archery well in advance to get guidance. We have even had individual sessions with MAs to guide how to use the platform.

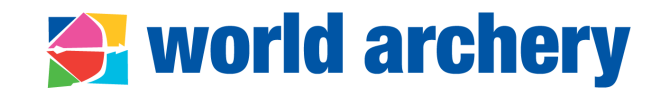

### When need to cancel the participation ...

- 1) Inform the LOC by email
- 2) Make changes in the WAREOS (IMPORTANT NOTE: remove first the hotel, transportation, extra entries before the entries ! If you remove the entries first you won't be able to remove the other sections.)

If the above is NOT done, please expect 100% of costs invoiced and no refunds. If the above is done, it will depend on the cancellation policy and how long in advance are you notifying of the cancellation.

Please ALWAYS check the **invitation package for refund policy**. Behind the deadlines, the LOC might be able to help, but has no obligation to.

You should make a <u>claim to your insurance</u> to get refund if LOC is not refunding.

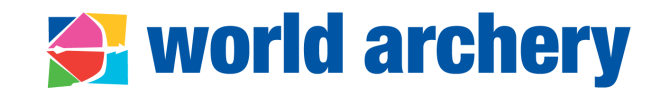

### <u>Always ...</u>

- 1) Check the invitation package for cancellation/refund policy
- 2) Do not be late with entries, penalties WILL apply
- 3) Fill in WAREOS as much as possible. All tabs have to turn green! Example with transport incomplete

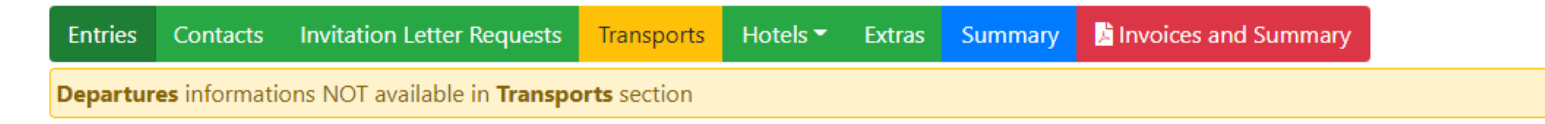

- 4) Whenever possible assign a team manager
- 5) Notify LOC by email about changes or possible special requests as soon as possible
- 6) Make the payments on time to avoid losing hotel reservation

# Who to ask?

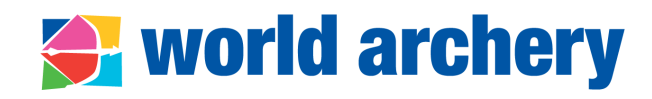

We submitted visa **invitation letter** request in WAREOS. When will we receive visa support letter?

How to change dates for **hotel reservation**? Did you receive our **payment**?

We will need an **official invoice** with signature.

Is there a possibility to do PCR test before return?

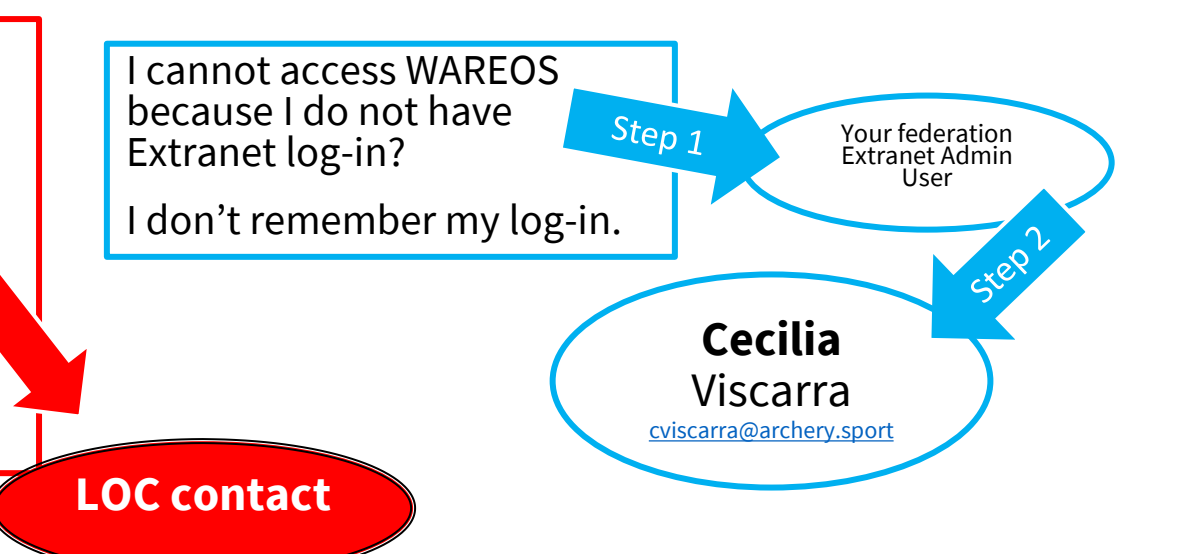

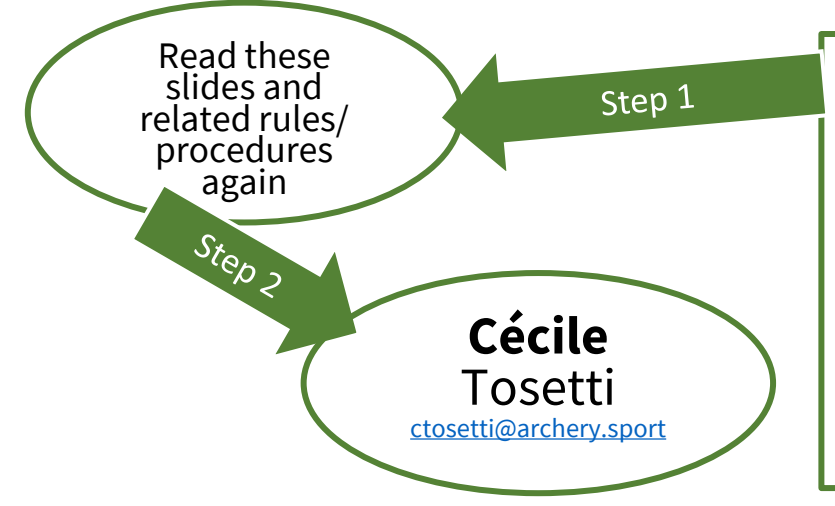

I don't understand what XYZ means in the invitation package?

I cannot make final entries because the athletes do not have biographies? I don't know how to:

- .. apply for visa invitation letter?
- ... complete rooming list for hotel?
- ... which time I need to mark as arrival time for transport?
- ... how to book meals?

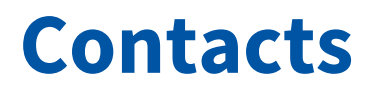

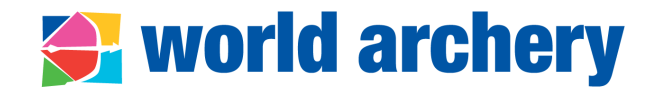

- Questions related to **specific event** (hotel, transport, payments, PCR tests etc) Local organising committee, contact in the invitation package
- Questions related to WAREOS registration to an event

Cécile Tosetti, <u>ctosetti@archery.sport</u>

• Extranet access, biography approvals, MA section in Extranet, any other questions by Member Associations

Cecilia Viscarra, <u>cviscarra@archery.sport</u>

• Questions related to **sport rules** 

National or continental judge committee

# Thank you!

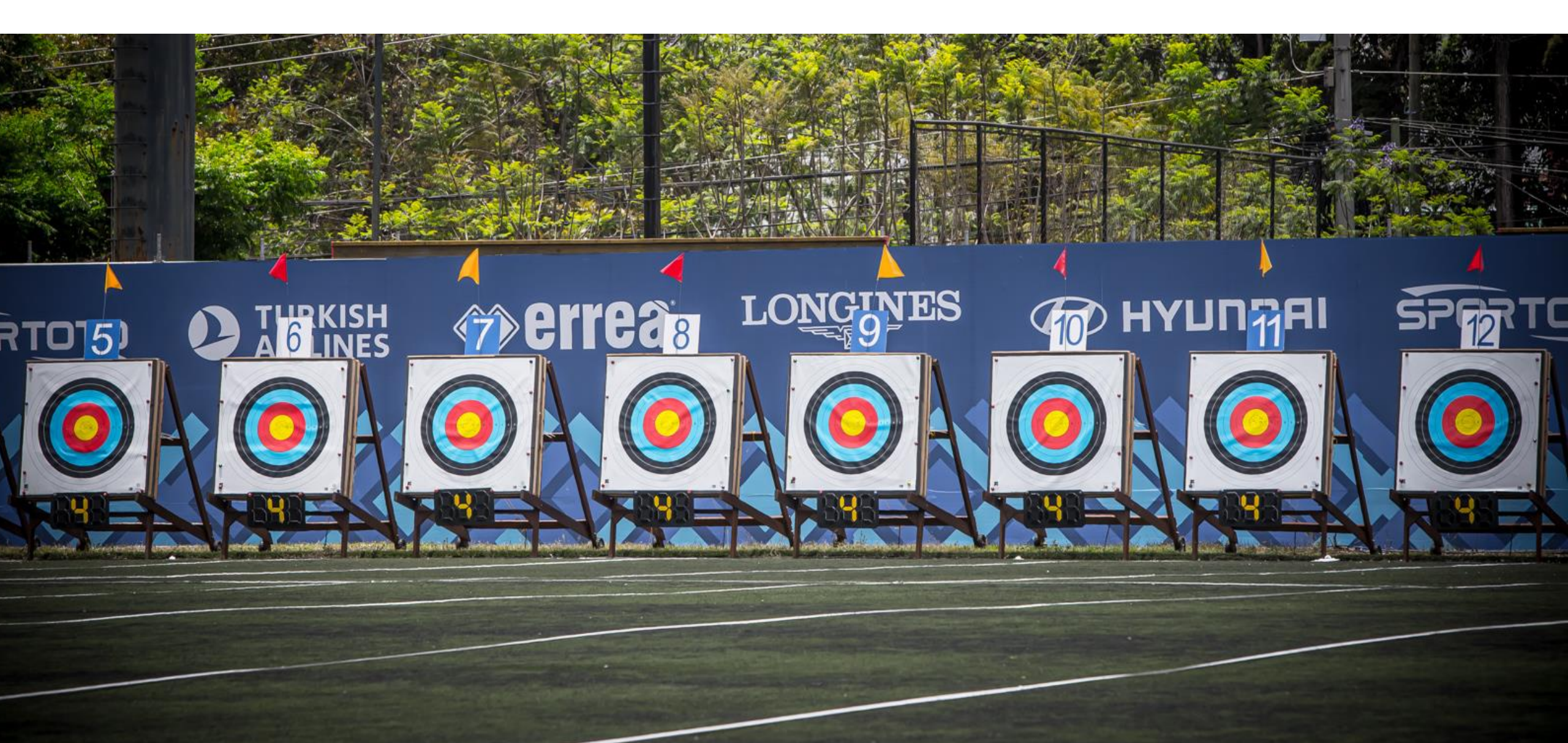